#### personnelle @outlook

1 - Tout d'abord, vous recevrez un courriel de Microsoft Teams vous invitant à une réunion Teams. Vous pouvez alors répondre *Oui*, *Peut-être* ou *Non*. Dans ce courriel, vous avez aussi le lien direct pour vous rendre à la réunion via *Rejoindre le réunion Microsoft Teams*.

|         | Outlook                                                                            | ₽ Rechercher                                               |                                                                                                  | ଷ 🗟 🖗 🚳 ? 🛁 🔞                                |  |  |
|---------|------------------------------------------------------------------------------------|------------------------------------------------------------|--------------------------------------------------------------------------------------------------|----------------------------------------------|--|--|
|         | Profite                                                                            | z de la vitesse, des performances et d'une compatibilité a | vec le nouveau Microsoft Edge. Télécharger maintenant X                                          | Mon compte ×                                 |  |  |
| =       | Nouveau courrier                                                                   | 📋 Supprimer \Xi Archiver 🚫 Courrier indésirable            | primer 🔁 Archiver 🚫 Courrier indésirable 🗸 🎸 Ranger … 🛱 INVITER UNE ADRESSE EXTER<br>dans 28 min |                                              |  |  |
| $\sim$  | Favoris                                                                            | ⊘ 🖄 Prioritaire 🖾 Autres 🛛 Filtrer ∨                       | INVITER UNE ADRESSE EXTERNE                                                                      | Keven Boutin<br>enseignantcsbe02@outlook.com |  |  |
|         | Boîte de récept 2                                                                  | O Boutin Keven                                             | INVITER UNE ADRESSE EXTERNE                                                                      | Mon compte                                   |  |  |
| ⊳       | Éléments envoyés                                                                   | Mer 10/06 14:00 - 14:30                                    | (5) Mer 10/06/2020 14:00 - 14:30                                                                 | Se deconnecter                               |  |  |
| Ø       | Brouillons                                                                         | Aucun conflit RSVP                                         | Aucun conflit                                                                                    |                                              |  |  |
|         | Ajouter un favori                                                                  | L'équipe Outlook<br>Bienvenue dans votre nouv 13:28        | RSVP à cet<br>événement Envoyer un courrier à l'organisateur                                     |                                              |  |  |
| $\sim$  | Dossiers                                                                           | Bonjour Keven, Bienvenue dans votre nouve                  | Ajouter un message à Boutin Keven (facultatif)                                                   |                                              |  |  |
|         | Boîte de récepti 2                                                                 | Prise en main X                                            | √ Quí ? Peut-être X Non                                                                          |                                              |  |  |
| $\odot$ | Courrier indésirable                                                               | ✓ 0 sur 6 terminée(s)                                      |                                                                                                  |                                              |  |  |
| Ø       | Brouillons                                                                         | Choisir l'apparence                                        |                                                                                                  |                                              |  |  |
| $\land$ | Éléments envoyés                                                                   | Confirmer le fuseau horaire                                |                                                                                                  |                                              |  |  |
|         | Éléments supprimés                                                                 | g <sup>Q</sup> Importer des contacts                       | Rejoindre la réunion Microsoft Teams                                                             |                                              |  |  |
|         | x 11                                                                               | ➢ Envoyer un message                                       | En savoir plus sur Teams   Options de réunion                                                    |                                              |  |  |
| ¢       | Mettre à niveau vers<br>Microsoft 365 avec<br>fonctionnalités<br>Premium d'Outlook | Télécharger Outlook Mobile                                 | BEAUCE-ETCHEMIN                                                                                  |                                              |  |  |
|         |                                                                                    | Effectuer une mise à niveau vers Microsoft 36              |                                                                                                  |                                              |  |  |
|         | ₩ a <sup>q</sup> ···                                                               |                                                            |                                                                                                  |                                              |  |  |

2 - Si vous répondez *Oui*, le courriel pourrait disparaître de votre *Boîte de réception*. Cependant, la réunion s'affichera dans votre *Calendrier*. Il suffit alors d'accéder au *Calendrier*, de cliquer sur la réunion et de faire *Participer à la réunion Teams*.

| III Outlook                                    | ∠ Rechercher    |                               |                                           |                               |                   | S 🛱        | © ? < <mark>5</mark> (B) |
|------------------------------------------------|-----------------|-------------------------------|-------------------------------------------|-------------------------------|-------------------|------------|--------------------------|
| Nouvel événement                               | 🛱 Aujourd'hui 个 | $\downarrow$ juin 2020 $\lor$ |                                           |                               |                   | 🛗 Mois 🗸 🖻 | Partager 🔒 Imprimer      |
| $\checkmark$ juin 2020 $\uparrow$ $\downarrow$ | Lundi           | Mardi                         | Mercredi                                  | Jeudi                         | Vendredi          | Samedi     | Dimanche                 |
| L M M J V S D<br>1 2 3 4 5 6 7                 | Juin 1          | 2                             | 3                                         | 4                             | 5                 | 6          | 7                        |
| 8 9 10 11 12 13 14<br>15 16 17 18 19 20 21     |                 |                               |                                           | Calendrier                    |                   | 2          |                          |
| 22 23 24 25 26 27 28<br>29 30 1 2 3 4 5        | 8               | 9 2                           | Juin 10 🖄 20°<br>14:00 INVITER UNE ADRESS | INVITER UN EXTERNE            | E ADRESSE         | *          | 14 💮                     |
| 6 7 8 9 10 11 12                               |                 |                               |                                           | () Mer 10/06/2020 14          | 4:00 - 14:30      |            |                          |
| Ajouter un calendrier Mes calendriers          | 15              | 16                            | 17                                        | Participer à la réun          | ion Teams         |            | 21                       |
| Calendrier                                     |                 |                               |                                           | Vous n'a pas répondu          | s a invite.<br>J. |            |                          |
| Jours fériés - France Anniversaires            | 22              | 23                            | 24                                        | ✓ Oui, j'y assisterai ∨<br>20 | 20                | 21         | 28                       |
|                                                |                 |                               |                                           |                               |                   |            |                          |
|                                                | 29              | 30                            | Juil 1                                    | 2                             | 3                 | 4          | 5                        |
| 1                                              |                 |                               |                                           |                               |                   |            |                          |
| ≥ <b>■</b> * …                                 |                 |                               |                                           |                               |                   |            | E                        |

#### personnelle @outlook

3 - Si vous ne répondez pas, le courriel demeure dans votre *Boîte de réception*. Il suffit d'utiliser le lien présent dans le courriel pour accéder à la réunion Teams au moment opportun.

| :<br>::::: | Outlook                                                                            | ₽ Rechercher                                             |                                                                | S 🗟 🖗 ? 🚽 🔞                                  |  |  |  |
|------------|------------------------------------------------------------------------------------|----------------------------------------------------------|----------------------------------------------------------------|----------------------------------------------|--|--|--|
|            | Profite                                                                            | z de la vitesse, des performances et d'une compatibilité | avec le nouveau Microsoft Edge. Télécharger maintenant $	imes$ | Mon compto X                                 |  |  |  |
|            | Nouveau courrier                                                                   | 🗊 Supprimer 🔄 Archiver 🚫 Courrier indésirabl             | le ∨                                                           | Mon compte                                   |  |  |  |
| $\sim$     | Favoris                                                                            | ⊘ 🖾 Prioritaire 🖾 Autres Filtrer ∨                       | INVITER UNE ADRESSE EXTERNE                                    | Keven Boutin<br>enseignantcsbe02@outlook.com |  |  |  |
|            | Boîte de récept 2                                                                  | Boutin Keven                                             | TINVITER UNE ADRESSE EXTERNE                                   | Mon compte                                   |  |  |  |
| ⊳          | Éléments envoyés                                                                   | Mer 10/06 14:00 - 14:30                                  | ( Mer 10/06/2020 14:00 - 14:30                                 | Se déconnecter                               |  |  |  |
| 0          | Brouillons                                                                         | Aucun conflit RSVP                                       | Aucun conflit                                                  |                                              |  |  |  |
|            | Ajouter un favori                                                                  | L'équipe Outlook<br>Bienvenue dans votre nouv 13:28      | RSVP à cet<br>événement Envoyer un courrier à l'organisateur   |                                              |  |  |  |
| $\sim$     | Dossiers                                                                           | Bonjour Keven, Bienvenue dans votre nouve                | Ajouter un message à Boutin Keven (facultatif)                 |                                              |  |  |  |
| ۵          | Boîte de récepti 2                                                                 | Prise en main X                                          | ✓ Oui ? Peut-être X Non                                        |                                              |  |  |  |
| $\odot$    | Courrier indésirable                                                               | ✓ 0 sur 6 terminée(s)                                    |                                                                |                                              |  |  |  |
| Ø          | Brouillons                                                                         | Choisir l'apparence                                      |                                                                |                                              |  |  |  |
| ⊳          | Éléments envoyés                                                                   | Confirmer le fuseau horaire                              | 1                                                              |                                              |  |  |  |
| 1          | Éléments supprimés                                                                 | g <sup>R</sup> Importer des contacts                     | Rejoindre la réunion Microsoft Teams                           |                                              |  |  |  |
|            | x 1.                                                                               | ➢ Envoyer un message                                     | En savoir plus sur Teams Options de réunion                    |                                              |  |  |  |
| \$         | Mettre à niveau vers<br>Microsoft 365 avec<br>fonctionnalités<br>Premium d'Outlook | Télécharger Outlook Mobile                               |                                                                |                                              |  |  |  |
|            |                                                                                    | Effectuer une mise à niveau vers Microsoft 36            |                                                                |                                              |  |  |  |
| D          | ₫ x <sup>8</sup> …                                                                 |                                                          |                                                                |                                              |  |  |  |

4 - Si vous répondez *Non*, le courriel se déplace dans les *Éléments supprimés.* Vous pourrez tout de même y ouvrir le courriel afin de changer votre réponse ou d'accéder au lien de la réunion.

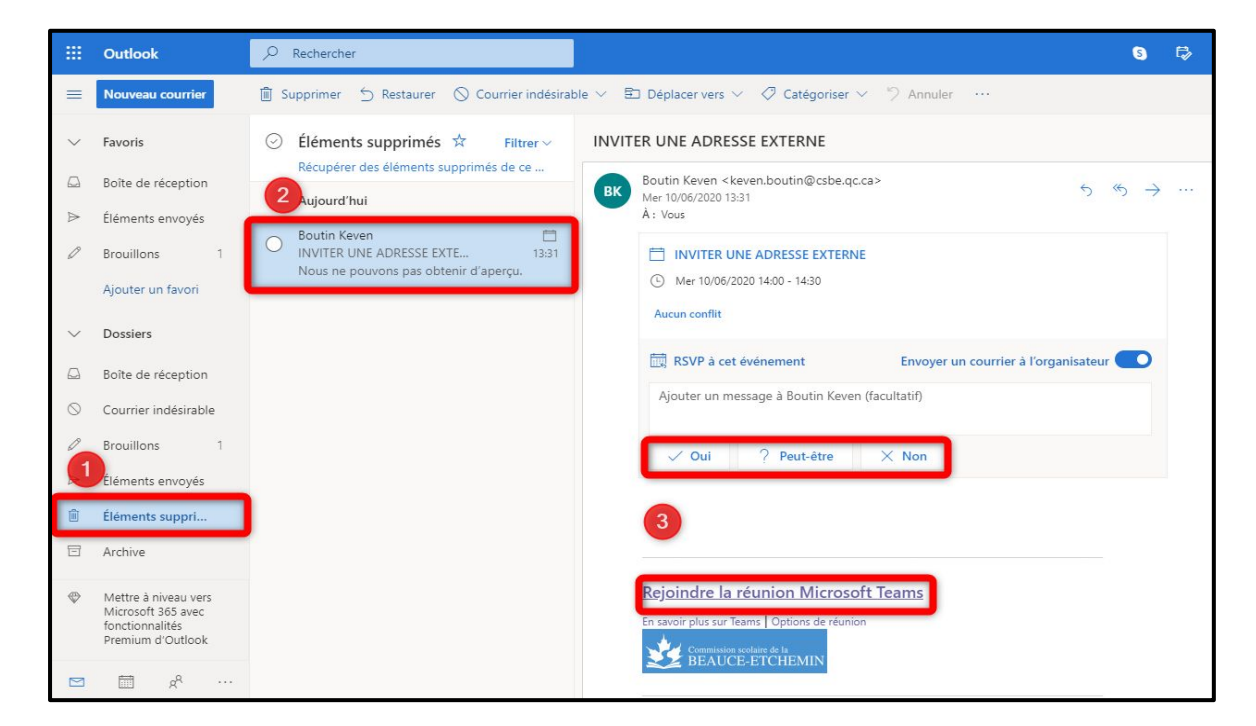

#### personnelle @outlook

5.a - Que vous passiez par le lien dans le courriel ou par le *Calendrier*, vous tomberez sur cette page qui offre l'option d'ouvrir l'application bureau de Teams. Par simplicité, nous vous suggérons de demeurer sur l'application Web en faisant *Annuler* et *Utiliser l'application Web* à la place.

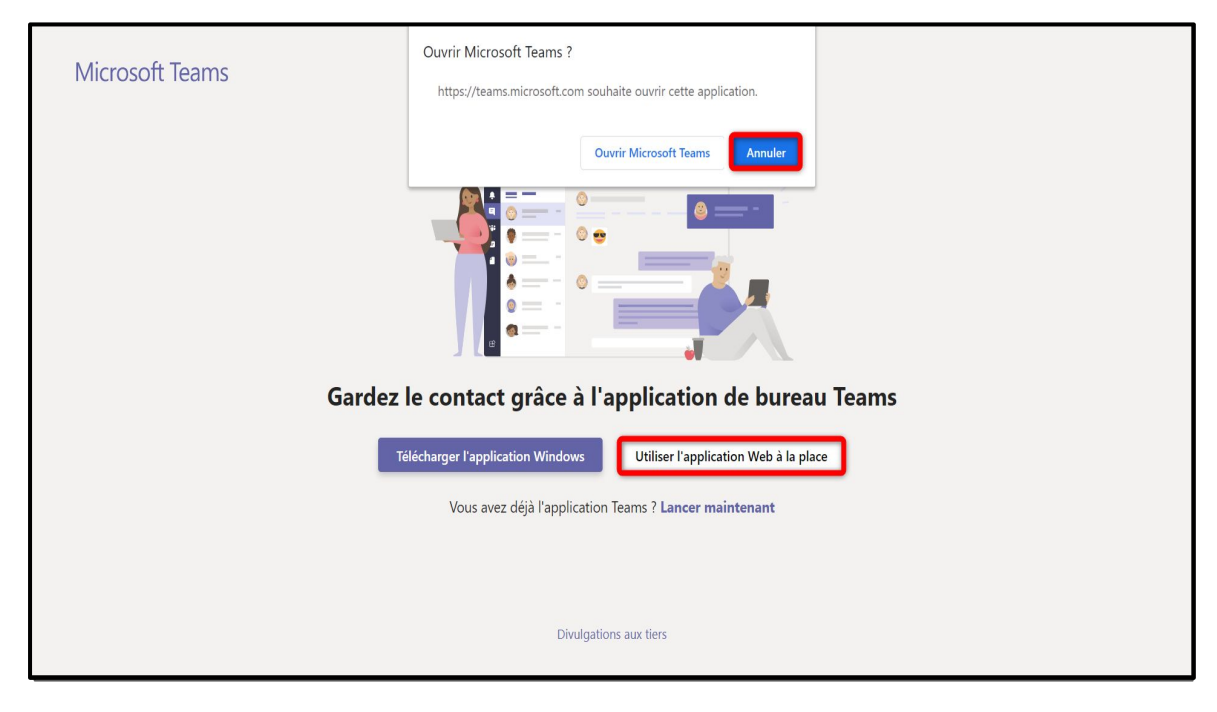

5.b - Il se peut que ce soit plutôt cette fenêtre qui apparaît. Encore une fois, on vous offre l'option d'ouvrir l'application bureau de Teams. Pour demeurer sur l'application Web, faire *Continuer sur ce navigateur.* 

| n co |
|------|
|------|

personnelle @outlook

6 - Écrire votre nom et faire Rejoindre.

| Choisissez vos paramètres audio et vidéo pour<br>Réunion maintenant                                                                                           |
|----------------------------------------------------------------------------------------------------|
| 1 2<br>Keven Rejoindre maintenant<br>II C) Périphériques                                                                                                    |
| Autres options de participation<br>ﷺ Son désactivé & Son par téléphone<br>Bénéficiez d'une meilleure expérience connexion ou Télécharger la version de bureau |

7 - Il se peut que ceci apparaisse, il faut alors attendre que l'organisateur de la réunion vous autorise à joindre la réunion.

|                                                                                                    | Fermer |
|----------------------------------------------------------------------------------------------------|--------|
| Au début de la réunion, nous faisons savoir à vos<br>Si vous êtes l'organisateur ou si l'invitation provient de votre entreprise ou de votre<br>établissement scolaire, veuillez vous connecter. |        |
| O                                                                                                    |        |
| 反fi 💽 炎 💽 🖨 Périphériques                                                                                                    |        |
|                                                                                                    |        |
|                                                                                                    |        |
|                                                                                                    |        |